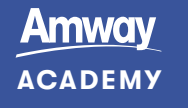

## **SO LADEN SIE IHR** ZERTIFIKAT HERUNTER

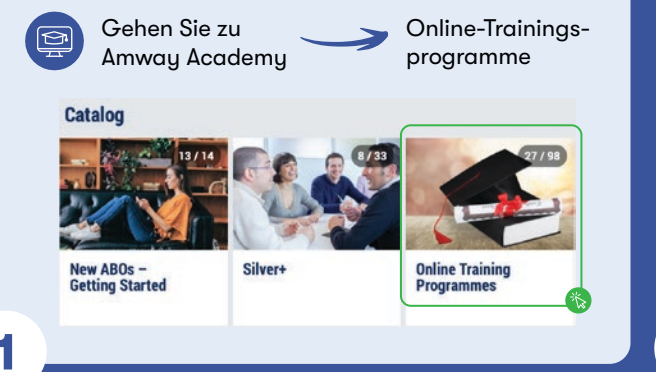

Wählen Sie die Zertifizierung aus, für die Sie Ihr zuvor erhaltenes Zertifikat herunterladen möchten.

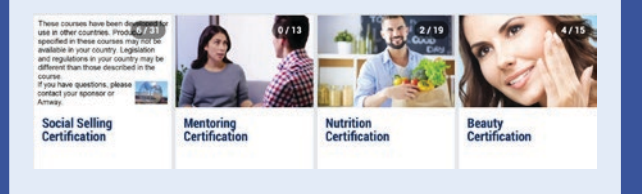

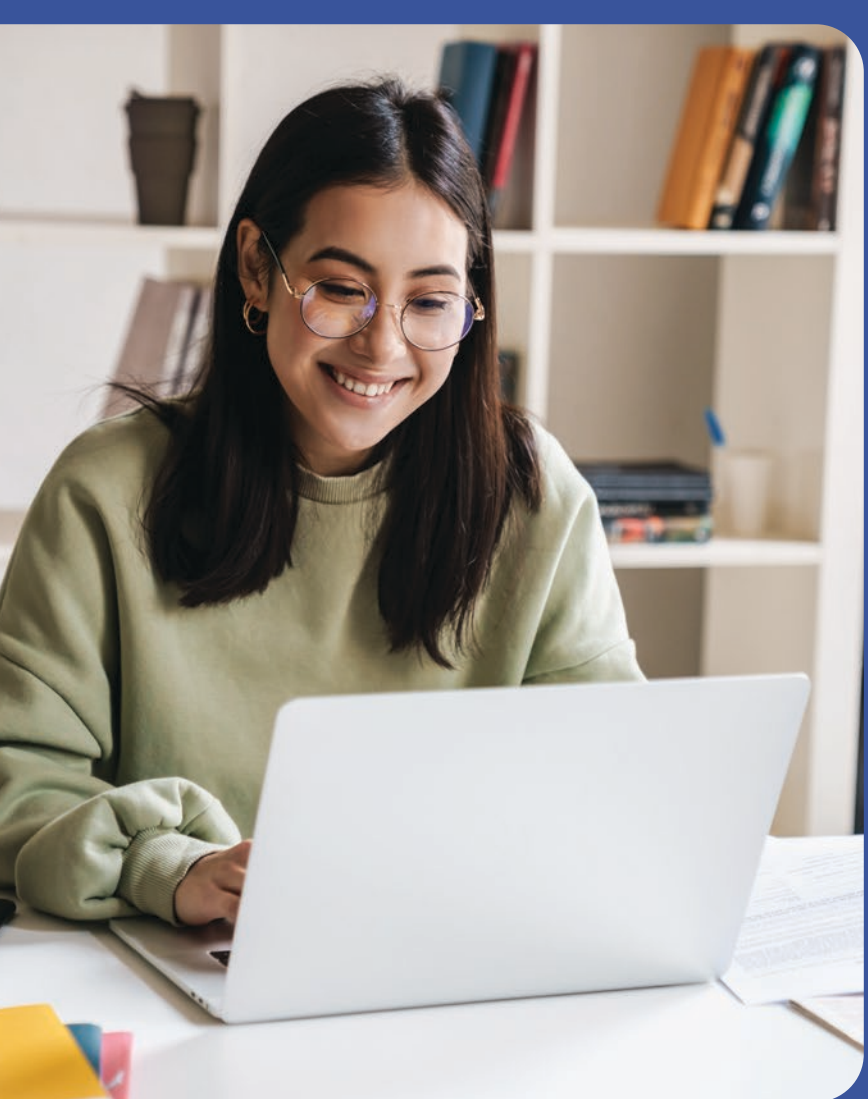

Navigieren Sie zu dem Quiz,  $\bigcirc$ das Sie bestanden und dafür das Zertifikat erhalten haben. Quiz sind mit einem Fragezeichen-Symbol gekennzeichnet, sodass Sie sie leicht erkennen können.

> Ein kleines rundes Symbol in einer Ecke der Quiz-Kachel zeigt an, dass Sie dafür ein Zertifikat erhalten haben.

3

5

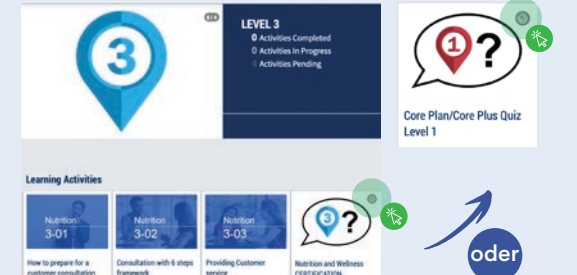

einige

dauern.

2

Klicken Sie auf Š diese Kachel, um die Schaltfläche "Aktivität beginnen" anzuzeigen, aber klicken Sie bitte nicht auf diese Schaltfläche.

4

Blättern Sie nach unten und klicken Sie auf die Schaltfläche "Zertifikat anzeigen".

|                                 | (Start Activity) |                    |  |
|---------------------------------|------------------|--------------------|--|
| cancelle<br>The                 | id<br>m          | ette torrensentita |  |
| Care Plan Care Plan Care Lond 1 |                  |                    |  |
| COMMONTS (1)                    |                  |                    |  |
|                                 |                  |                    |  |

Sollte die Schaltfläche "Zertifikat anzeigen" nicht vorhanden sein, bedeutet das, dass Sie dieses Zertifikat noch nicht erhalten haben. In diesem Fall können Sie auf "Aktivität beginnen" klicken, um das Quiz zu machen. Wenn Sie es bestehen, erhalten Sie ein Zertifikat.

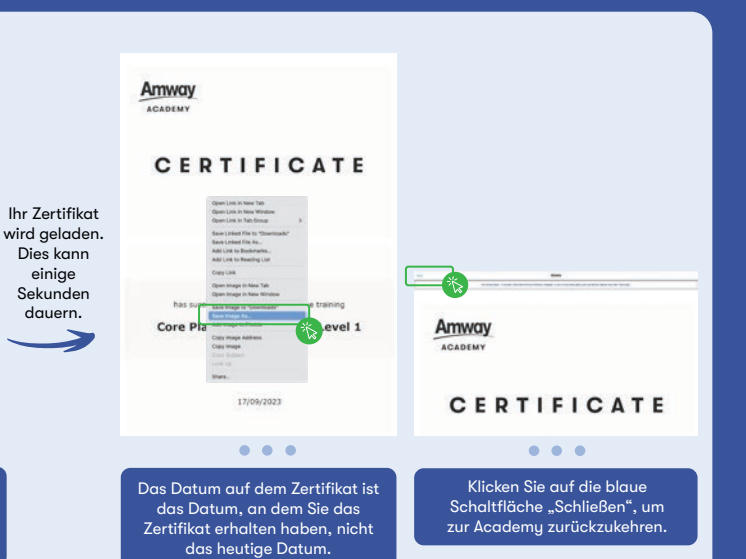